Verkehrsverbund nado=

# Leitfaden für Schülerlistenverfahren

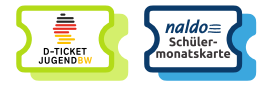

#### Inhalt: 1. Registrierung ..... 2. Neubestellung......1 3. Handyticket abrufen ......2

## 1. Registrierung

Hinweis: Für die Bestellung von Fahrkarten im Bestellportal ist keine Registrierung nötig. Bitte registrieren Sie sich jedoch im Abo-Kundenportal, um die Vertragsdaten für Ihr/e Kind/er und Jugendlichen zu verwalten und beim Kauf eines D-Tickets JugendBW das Print@Home-Ticket für das naldo-Netz nutzen zu können.

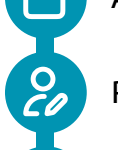

 $\mathbf{\dot{P}}$ 

Abo-Kundenportal auf abos.naldo.de aufrufen

Registrieren über Menüpunkt rechts oben

Persönliche Daten angeben Hinweis: Bitte dieselbe E-Mail-Adresse wie im SLV-Portal verwenden!

Passwort vergeben

Tarifbestimmungen und AGBs akzeptieren

- Sie erhalten eine Bestätigungs-E-Mail
- Auf den Bestätigungslink in der E-Mail klicken

## 2. Neubestellung

Bestellportal für das Schülerlistenverfahren auf schuelermonatskarten.naldo.de aufrufen

Schulort/Schule auswählen

Gewünschtes Schuljahr auswählen

Bestätigen, dass kein Antrag auf Förderung vorliegt und Antrag stellen

Persönliche Daten des Kindes/Jugendlichen und des Erziehungsberechtigten angeben

Passendes Ticket auswählen

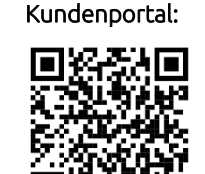

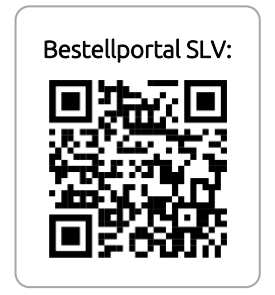

Verkehrsverbund naldo=

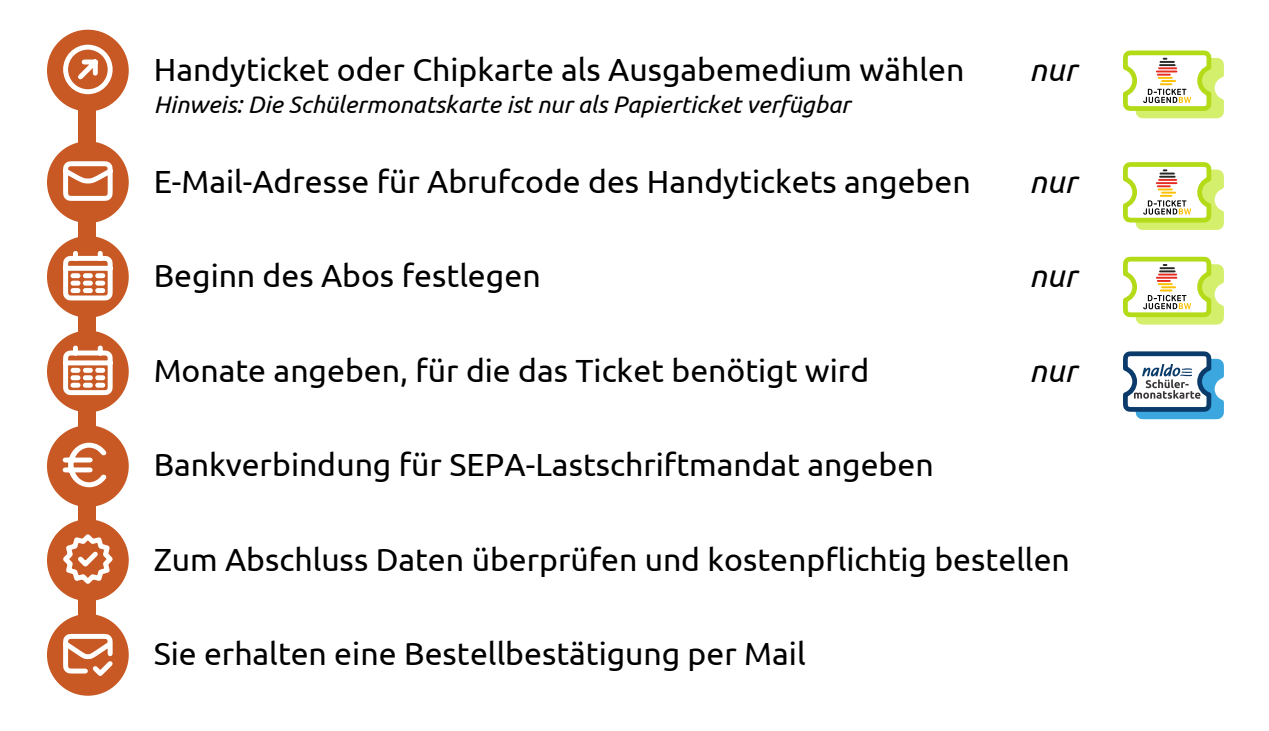

### 3. Handyticket abrufen

Hinweis: Bei der Bestellung einer Schülermonatskarte (Papierticket) entfällt dieser Abschnitt.

- Abrufcode wird per E-Mail zugestellt und kann im Kundenportal unter "bestehende Abos verwalten" abgerufen werden Hinweis: Den Abrufcode erhalten Sie frühestens 5 Tage vor Geltungsbeginn. Bei einer Bestellung im laufenden Monat wird der Abrufcode spätestens 48 Stunden nach der Genehmigung durch die Schule zur Verfügung gestellt.
- Wohin-Du-Willst-App herunterladen
- Bereich "Meine Fahrkarten" in der App aufrufen

Abo importieren

Nachname und Abrufcode eingeben

### Import abschließen über "zu meinen Fahrkarten hinzufügen"

Hinweis: Der Code ist einmalig einzugeben, zum nächsten Monatsersten einfach das neue Ticket per Wisch nach links aktivieren. Auch kann der Code bei einem Gerätewechsel wiederverwendet werden, bitte beachten Sie jedoch, dass er sich nach jedem Nutzungsjahr ändert. Mobiles Datenvolumen wird nur einmal pro Monat benötigt, um das Handyticket zu aktualisieren. Danach können Sie offline unterwegs sein. Bitte achten Sie darauf, dass Ihr Smartphone Updates der Wohin-Du-Willst-App zulässt.

Wohin-Du-Willst-App:

mind. Android 14

mind. iOS 15.0

Betreiber der App:

Regionalbus Ostbayern

Google Play

App Store

## 4. Abo verwalten

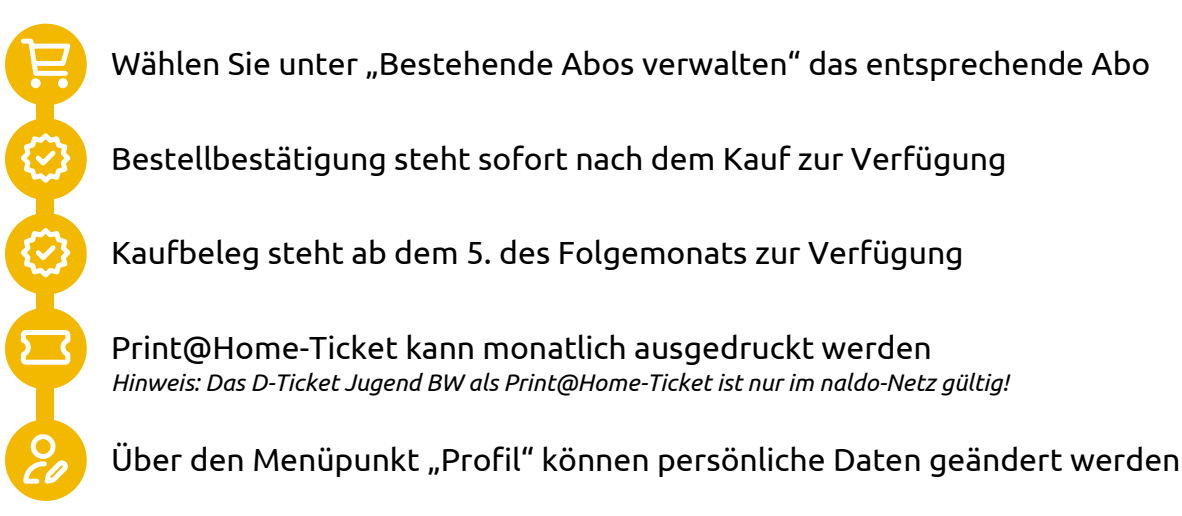

## 5. Wechsel von Chipkarte auf Handyticket

Hinweis: Ein Wechsel von Chipkarte auf Handyticket ist jederzeit, also auch im laufenden Monat möglich, benötigt jedoch bis zu 48 Stunden. Ein Wechsel von Handyticket zurück auf Chipkarte ist stets bis zum 10. des Vormonats möglich, die Produktion der Chipkarte dauert bis zu vier Wochen.

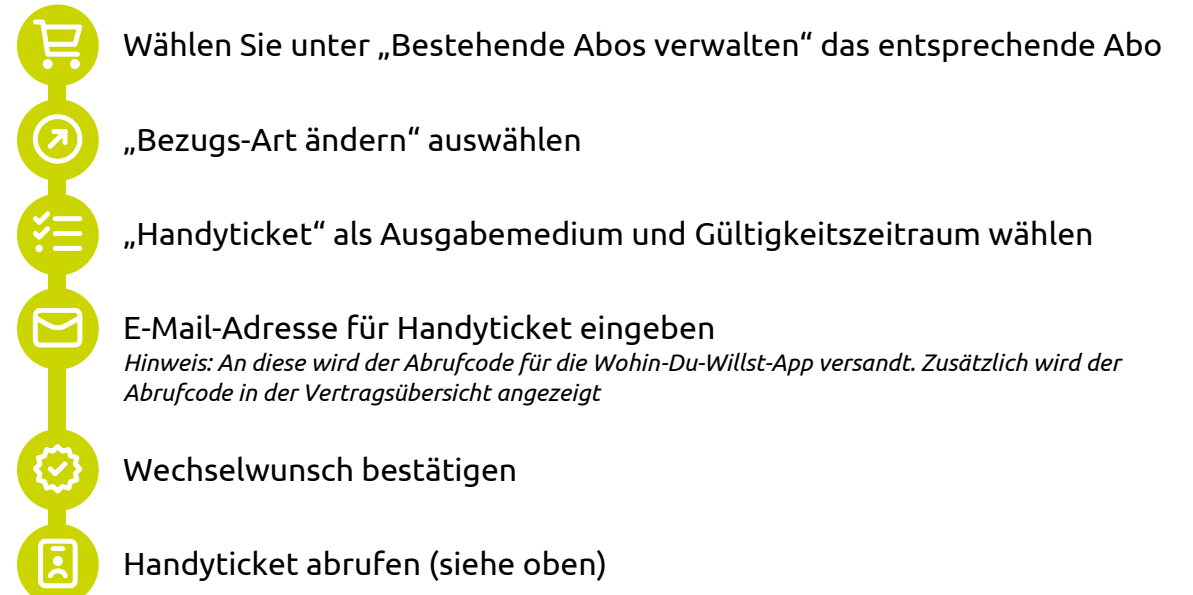

### 6. Hinweise

#### Technische Informationen:

# 1. Für welche Handy-Betriebssysteme gibt es die Wohin-Du-Willst-App?

Es gibt die Wohin-Du-Willst-App für iOS (ab Version iOS 15.1) und Android (ab Version Android 14). Die App zum Herunterladen finden Sie in den jeweiligen App-Stores. Achten Sie darauf, dass Ihr Smartphone Updates der Wohin-Du-Willst-App zulässt

## 2. Brauche ich Internet-Empfang, um mein Ticket z.B. bei einer Kontrolle aufzurufen?

Mobiles Datenvolumen wird nur einmal pro Monat benötigt, um das Handyticket zu aktualisieren. Sie müssen nicht online sein, um Ihr Ticket anzuzeigen.

#### 3. Was passiert, wenn ich mein gültiges Handyticket nicht vorzeigen kann (z.B. Akku leer, Display defekt etc.)?

Für unsere Kontrolleure ist in diesem Fall nicht nachvollziehbar, ob Sie ein gültiges Ticket haben. Deshalb bekommen Sie zunächst ein Erhöhtes Beförderungsentgelt ausgestellt. Wenn jedoch der korrekte Ticketkauf innerhalb von einer Woche nachgewiesen werden kann, ermäßigt sich das Erhöhte Beförderungsentgelt von 60 Euro auf sieben Euro.

### Weitere Hinweise:

#### 4. Ab welchem Alter kann ich mich im Abo-Kundenportal abo.naldo.de?

Generell gilt: für die Bestellung von Fahrkarten im Bestellportal schuelermonatskarten.naldo.de ist keine Registrierung nötig. Eine Registrierung im Abo-Kundenportal abos.naldo.de ist erst ab 18 Jahren möglich. Jedoch können Sie das Deutschlandticket JugendBW auch für Dritte (die selbstverständlich auch unter 18 Jahre alt sein dürfen) bestellen. So können sich Erziehungsberechtigte selbst registrieren und die Vertragsdaten für Ihr/e Kind/er und Jugendlichen verwalten und das Print@Home-Ticket nutzen

# 5. Warum ist das Ticket nur in Verbindung mit einem amtlichen Lichtbildausweis gültig?

Der Fahrgast, auf dessen Name das Deutschlandticket JugendBW gekauft wurde, muss sich bei einer Fahrausweisprüfung amtlichen mit einem Lichtbildausweis (von einer Behörde ausgestellt) ausweisen können. Bei Schülern ist ein vergleichbarer Identitätsnachweis (z.B. Schülerausweis) vorzuzeigen. Wird kein Schülerausweis ausgestellt, entfällt bei Kindern und Jugendlichen unter 16 Jahren die Nachweispflicht. Damit das Deutschlandticket JugendBW auch nur von der berechtigen Person genutzt werden kann, wird Vorname und Name des Nutzers auf dem Ticket angezeigt, weiterhin die Kontaktdaten des zuständigen Abocenters und die Abonummer.